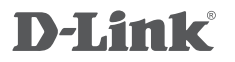

COMPACT CLOUD ROUTER DIR-506L

# QUICK INSTALLATION GUIDE

РУКОВОДСТВО ПО БЫСТРОЙ УСТАНОВКЕ

# КОМПЛЕКТ ПОСТАВКИ

# СОДЕРЖИМОЕ

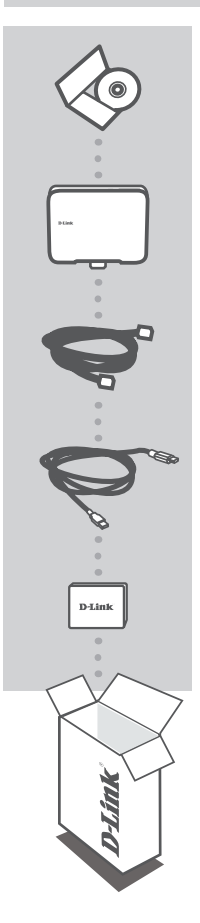

СD-ДИСК СОДЕРЖИТ РУКОВОДСТВО ПОЛЬЗОВАТЕЛЯ

COMPACT CLOUD ROUTER DIR-506L

### **ETHERNET-КАБЕЛЬ 5 КАТЕГОРИИ** CAT5

USB-КАБЕЛЬ MINI USB - USB TYPE A

## БАТАРЕЯ

Если что-либо из перечисленного отсутствует, обратитесь к поставщику.

Внимание:

Перед использованием DIR-506L, пожалуйста, убедитесь, что аккумулятор установлен.

Для подачи питания на устройство, пожалуйста, используйте адаптер 5B/1A.

# введение

## ВЫБЕРИТЕ РЕЖИМ

В Web-интерфейсе можно выбрать режим работы: режим маршрутизатора/ТД (Точки доступа), режим повторителя и режим Wi-Fi Hotspot.

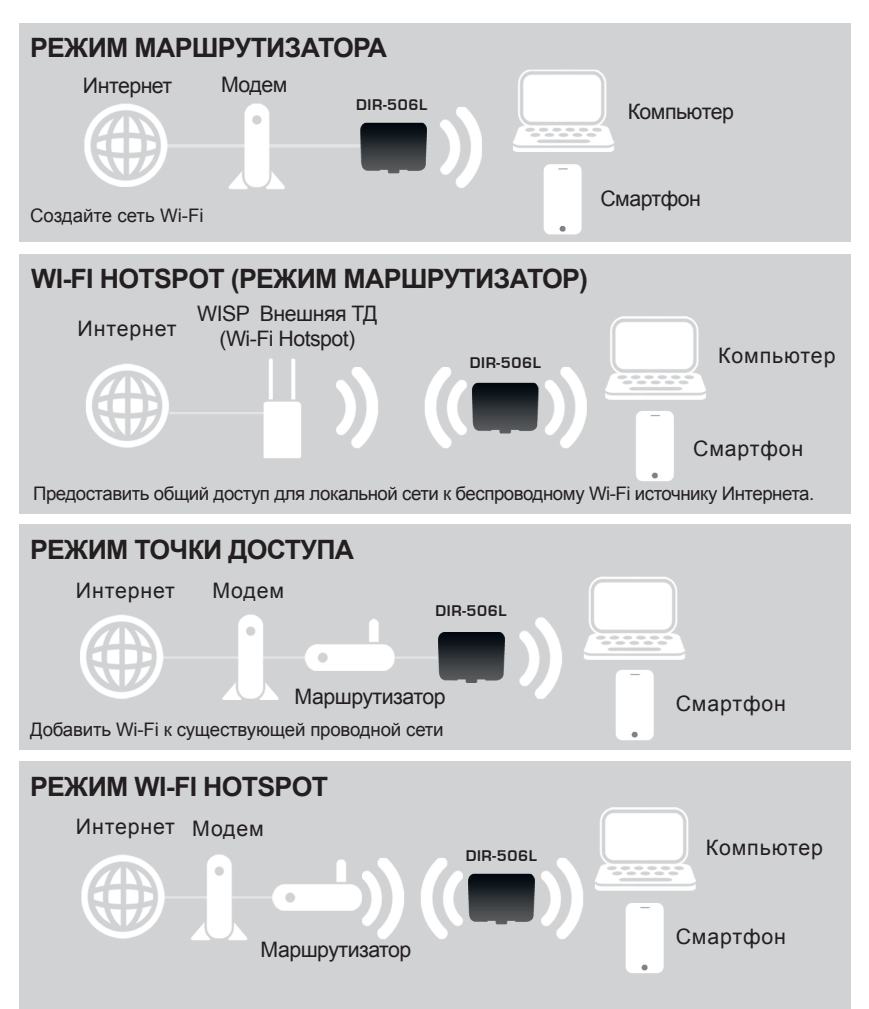

# УСТАНОВКА

# УСТАНОВКА РЕЖИМА МАРШРУТИЗАТОРА/ТОЧКИ ДОСТУПА

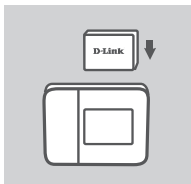

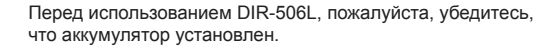

#### Примечание:

Перед первым использованием необходимо заряжать аккумулятор не менее 4 часов.

## ВЫБОР РЕЖИМА И ПОДКЛЮЧЕНИЕ УСТРОЙСТВА

Выберите в Web-интерфейсе режим маршрутизатора/точки доступа.

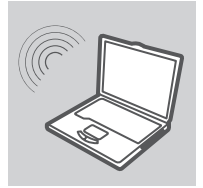

## ПОДКЛЮЧЕНИЕ К DIR-506L

Воспользуйтесь компьютером для сканирования доступных сетей Wi-Fi. Подключитесь к Wi-Fi сети с SSID (именем) и паролем по умолчанию (пожалуйста, сверьтесь с документацией по настройке Wi-Fi) или воспользуйтесь WPS для быстрого подключения.

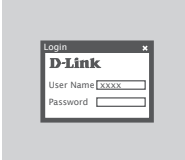

## **НАСТРОЙКА DIR-506L**

Откройте Web-браузер и перейдите на http://192.168.0.1. Введите admin в качестве User Name (Имя пользователя) и оставьте Password (Пароль) незаполненным. Теперь можно воспользоваться Мастером установки для настройки DIR-506L.

### ПРИМЕЧАНИЕ:

При совершении поездок настоятельно рекомендуется оставить на устройстве наклейку с Именен и Паролем Wi-Fi по умолчанию и взять с собой "Инструкцию по настройке портативного маршрутизатора D-Link DIR-506L Cloud Wi-Fi".

# **УСТАНОВКА**

# УСТАНОВКА РЕЖИМА ПОВТОРИТЕЛЯ

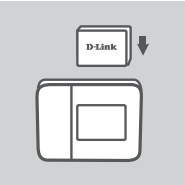

Перед использованием DIR-506L, пожалуйста, убедитесь, что аккумулятор установлен.

#### Примечание:

Перед первым использованием необходимо заряжать аккумулятор не менее 4 часов.

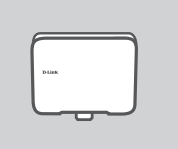

ПОДКЛЮЧИТЕ УСТРОЙСТВО И ВЫБЕРИТЕ РЕЖИМ

Выберите в Web-интерфейсе режим повторителя.

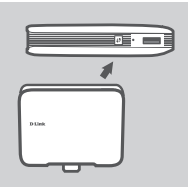

## НАСТРОЙТЕ DIR-506L НАЖАТИЕМ ОДНОЙ КНОПКИ

Для того, чтобы подключиться к беспроводному маршрутизатору или ТД для расширения Wi-Fi сети в доме, убедитесь, что он/она поддерживает WPS Push Button (стандарт WPS). Нажмите кнопку WPS беспроводного маршрутизатора или ТД, а затем нажмите и удерживайте кнопку WPS на DIR-506L в течение 5 секунд. DIR-506L автоматически подключится к беспроводному маршрутизатору или ТД.

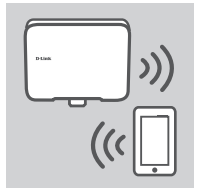

## СОВМЕСТНОЕ ИСПОЛЬЗОВАНИЕ СЕТИ WI-FI

Теперь DIR-506L готов для предоставления общего доступа к сети Wi-Fi любому ПК или мобильному устройству.

### ПРИМЕЧАНИЕ:

При совершении поездок настоятельно рекомендуется оставить на устройстве наклейку с Именен и Паролем Wi-Fi по умолчанию и взять с собой "Инструкцию по настройке портативного маршрутизатора D-Link DIR-506L Cloud Wi-Fi".

# ПОИСК И УСТРАНЕНИЕ НЕИСПРАВНОСТЕЙ

# ПРОБЛЕМЫ ПРИ УСТАНОВКЕ И НАСТРОЙКЕ

## 1. КАК ВЕРНУТЬ портативный маршрутизатор DIR-506L К ЗАВОДСКИМ НАСТРОЙКАМ ПО УМОЛЧАНИЮ?

- Убедитесь, что устройство включено.

Нажмите и удерживайте кнопку "reset", расположенную рядом с USB-портом устройства, не менее 6 секунд.

### Примечание:

Переход к заводским настройкам по умолчанию сотрет все текущие настройки. Имя беспроводной сети (SSID) и пароль напечатаны в Руководстве для портативного маршрутизатора D-Link DIR-506L Wi-Fi.

## 2. КАК ДОБАВИТЬ НОВОГО КЛИЕНТА WI-FI ИЛИ ПК, ЕСЛИ ЗАБЫТО ИМЯ СЕТИ WI-FI (SSID) ИЛИ ПАРОЛЬ WI-FI?

- Для каждого компьютера, которому необходимо подключиться к DIR-506L беспроводным способом, убедитесь, что используются правильные имя сети Wi-Fi (SSID) и пароль Wi-Fi.
- Воспользуйтесь пользовательским Web-интерфейсом (как описано выше в вопросе 1), чтобы проверить или выбрать настройки беспроводной сети.
- Запишите настройки, чтобы затем ввести их в каждый ПК, подключаемый беспроводным способом. Можно использовать "Указание по настройке Wi-Fi D-Link DIR-506L Mobile Companion", чтобы сохранить эту важную информацию для использования в будущем

## 3. ПОЧЕМУ НЕДОСТУПНО ИНТЕРНЕТ-СОЕДИНЕНИЕ?

- Пользователям проводной сети следует войти в пользовательский Web-интерфейс, чтобы убедиться в том, что клонированный MAC-адрес установлен согласно настройкам Интернет.
- Пользователям широкополосной сети следует войти в пользовательский Web-интерфейс, чтобы убедиться в том, что имя пользователя и пароль являются правильными в настройках Интернет.

# ТЕХНИЧЕСКАЯ ПОДДЕРЖКА

Обновления программного обеспечения и документация доступны на Интернет-сайте D-Link. D-Link предоставляет бесплатную поддержку для клиентов в течение гарантийного срока. Клиенты могут обратиться в группу технической поддержки D-Link по телефону или через

Интернет.

## Техническая поддержка D-Link:

+7(495) 744-00-99

## Техническая поддержка через Интернет

http://www.dlink.ru e-mail: support@dlink.ru

# ОФИСЫ

#### Украина,

04080 г. Киев , ул. Межигорская, 87-А, офис 18 Тел.: +38 (044) 545-64-40 E-mail: kiev@dlink.ru

### Беларусь

220114, г. Минск, проспект Независимости, 169, БЦ "XXI Век" Тел.: +375(17) 218-13-65 E-mail: minsk@dlink.ru

### Казахстан,

050008, г. Алматы, ул. Курмангазы, дом 143 (уг. Муканова) Тел./факс: +7 727 378-55-90 E-mail: almaty@dlink.ru

## Узбекистан

100015, г.Ташкент, ул. Нукусская, 89 Тел./Факс: +998 (71) 120-3770, 150-2646 E-mail: tashkent@dlink.ru

### Армения

0038, г. Ереван, ул. Абеляна, 6/1, 4 этаж Тел./Факс: + 374 (10) 398-667 E-mail: erevan@dlink.ru

## Грузия

0162, г. Тбилиси, проспект Чавчавадзе 74, 10 этаж Тел./Факс: + 995 (32) 244-563

### Lietuva

09120, Vilnius, Žirmūnų 139-303 Tel./faks. +370 (5) 236-3629 E-mail: info@dlink.lt

### Eesti

Peterburi tee 46-205 11415, Tallinn, Eesti , Susi Bürookeskus tel +372 613 9771 e-mail: info@dlink.ee

## Latvija

Mazā nometņu 45/53 (ieeja no Nāras ielas) LV-1002, Rīga tel.: +371 6 7618703 +371 6 7618703 e-pasts: info@dlink.lv